### 关于我校 SSL VPN 使用操作说明

各位师生:

您好!我校 SSL VPN 使用操作说明如下:登录用户名密码与统一身份认证用户名密码一 致(即统一身份认证的用户名密码)。

### 1. 电脑端操作步骤

以 Windows 10 操作系统使用 Google Chrome 浏览器访问教学综合服务信息平台为例(以下简称教务系统)。具体操作步骤如下:

第一步.确保网络连接正常,打开 Google Chrome 浏览器。系统关闭 IPv6 地址(关闭 电脑 IPv6 原因:当前学校 SSL VPN 设备不支持 IPv6,现在各运营商已经推广使用 IPv6,这会 对 SSL VPN 使用产生影响,建议关闭。)

Windows 10 系统关闭 IPv6 地址说明:

1->在任务栏中找到 🖳 右击,点击【右键打开网络和共享中心】

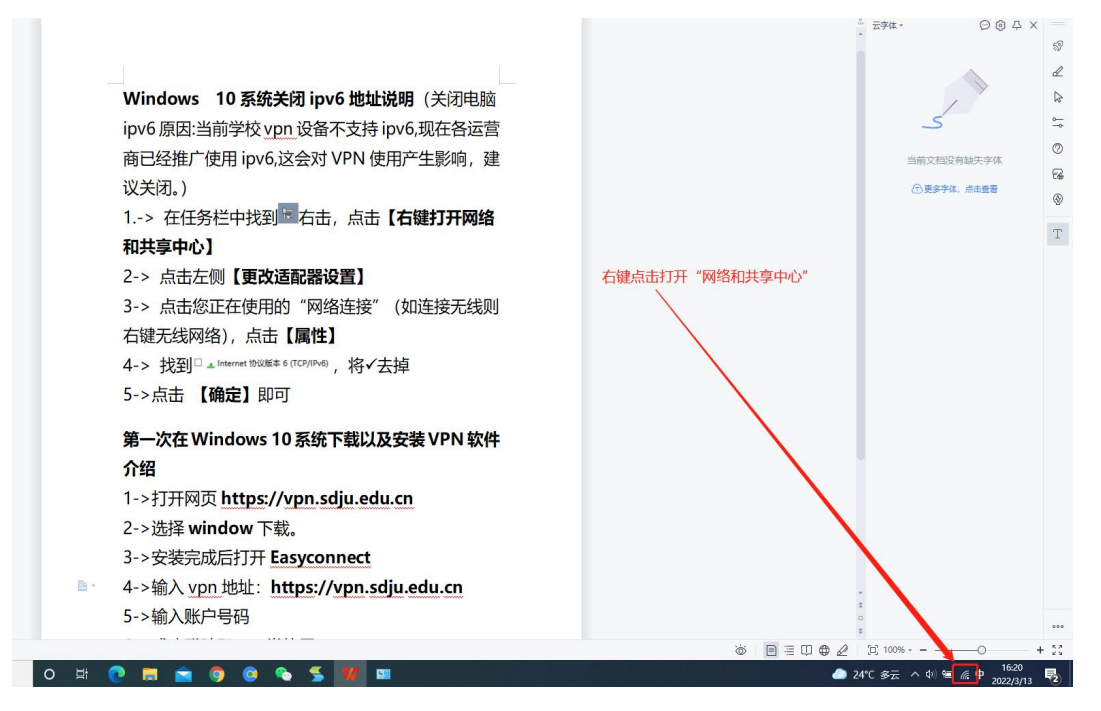

2-> 点击左侧【更改适配器设置】

| 设置           | - 🗆 X                                         |
|--------------|-----------------------------------------------|
| 命 主页         | 状态                                            |
| 查找设置         | 网络状态                                          |
| 网络和 Internet | 点击"更改适配器选项"                                   |
| <b>伊</b> 状态  | ▲ 111 · · · · · · · · · · · · · · · · ·       |
| í WLAN       | 你已连接到 Internet                                |
| 12 以太网       | 如果你的流量套餐有限制,则你可以将此网络设置为按流量计费的<br>连接,或者更改其他属性。 |
| ♀ 拨号         | WLAN (422) 345 MB<br>最近 30 天内                 |
| % VPN        | 属性数据使用量                                       |
| - 予 で行模式     | ● 显示可用网络                                      |
| (小)移动热点      | 查看周围的连接选项。                                    |
| ⊕ 代理         | 高级网络设置                                        |
|              | <b>更改适配器选项</b><br>查看网络适配器并更改连接设置。             |
|              | 日、 网络和共享中心                                    |

3-> 双击您当前使用的"WLAN"打开 WLAN 状态框→单击"属性",打开"WLAN 属性" 对话框→将"✔"Internet 协议版本 6 (TCP/IPv6) 去掉→点击 【确定】即可

| → 、 ↑                                             | 网络和 Internet > 网络连接                                                                                                    |                                                                                                    | × C         |
|---------------------------------------------------|----------------------------------------------------------------------------------------------------|----------------------------------------------------------------------------------------------------|-------------|
| (只▼ 连接到 禁用此网络设备                                   | 诊断这个连接 重命名此连接 重着此连接的状态 更改此连接的设置                                                                                                    |                                                                                                    |             |
| 米注動の開始<br>米注動の開始<br>VirtualBox Host-Only Ethernet | WLAN<br>Holimpiltx<br>Reate: RTL87238E Wireless LL<br>型 WLAN 铁态<br>文<br>寬规                                                                                        | UK和 2<br>Intel(R) Ethermet Connection (3 以K和 2<br>Million Standard Standard Stand<br>Standard Standard Standard Standard Standard Standard Standard Standard Standard Standard Standard Standard Stand<br>Standard Standard Stand<br>Standard Standard Standard Standard Standard Standard Standard Standard Standard Standard Standard Standard Stand<br>Standard Standard Standard Standard Standard Standard Standard Standard Standard Standard Standard Standard Standard St | ərt         |
|                                                   | -                                                                                                    | 進接时使用:                                                                                                    |             |
|                                                   | IPv4 连接: Internet                                                                                                    | Realtek RTL8723BE Wireless LAN 802.11n PCI-E NIC                                                                                                    |             |
|                                                   | IPv6 连接: 无网络访问权限                                                                                                    | 院晋(C)                                                                                                    |             |
| 1.双击WLAN, 打开W                                     | VLAN<br>大公在<br>Latinii 1x                                                                                                    | 此连接使用下列项目(O):                                                                                                    |             |
|                                                   | 3000, Poday, M       特徴時間:     662:123       道意:     722 Mbps       道意:     722 Mbps       信号原量:     2000       详细信息(E).     无线罩性(W)       活动     日安道:       日安道: |                                                                                                    | 3.请将 "✔" 去掉 |
|                                                   |                                                                                                    | 82 84                                                                                                    | 5.点击"确定"即可  |

MAC 关闭系统 IPv6 (关闭电脑 IPv6 原因:当前学校 SSL VPN 设备不支持 IPv6,现在各运营商已经推广使用 IPv6,这会对 SSL VPN 使用产生影响,建议关闭。)

1->打开启动台,进入系统偏好设置.

2->进入网络警,在左侧选择您正在使用的网卡 1000 , 右侧进入该网卡的高级选项

3->在 WIFT TCP/IP DNS WINS 802.1X 代理 硬件 ,选择 TCP/IP 进入。

高级...

5->备注: 如第4步处没有关闭选项请按照以下步骤操作。

5.1->打开启动台2,进入其他题选择终端2进入。

5.2->在终端内输入 networksetup -setv6off Wi-Fi 回车即可。

第二步. 在浏览器地址栏输入 https://vpn. sd ju. edu. cn 访问。

第三步. 首次使用,将跳转至图 1.1,提示下载 EasyConnect 客户端(上海电机学院 SSL VPN 客户端);非首次使用,则跳转至图 1.2 登录界面直接输入用户名与密码即可登录,登录成功后到第七步。

| S EASY CONNECT        |                                                                                                    |          |  |
|-----------------------|----------------------------------------------------------------------------------------------------|----------|--|
|                       |                                                                                                    |          |  |
| ◆ 温馨提示                | <b>工</b> 业会占当                                                                                                    |          |  |
| 就到使用EasyConnect,让给的系统 | 下 \$1 各 / 「 场<br>第户 端未安装或版本不兼容 , 语下 载安装                                                                                                    |          |  |
|                       |                                                                                                    |          |  |
|                       | For Windows                                                                                                    |          |  |
|                       | 下载                                                                                                    | (免费声明)   |  |
|                       | 其他平台下载地址                                                                                                    | 登录 遇到问题? |  |
|                       | unders and a transformation and a second second se | é ios    |  |
|                       |                                                                                                    | 教育者      |  |
|                       |                                                                                                    |          |  |
|                       |                                                                                                    |          |  |

#### 图 1.1 下载 EasyConncet 客户端

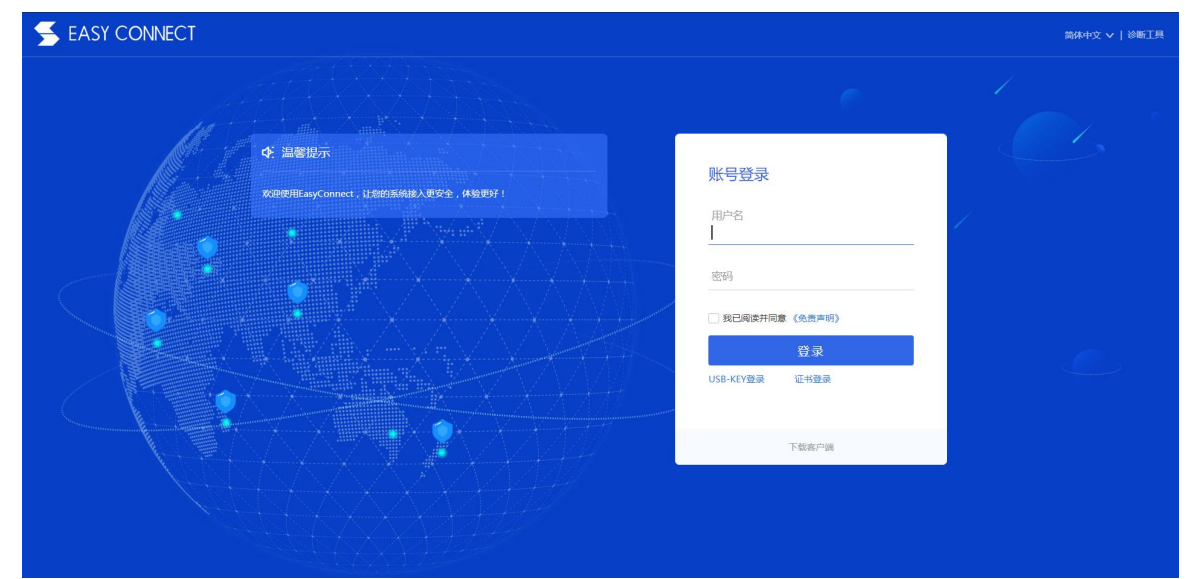

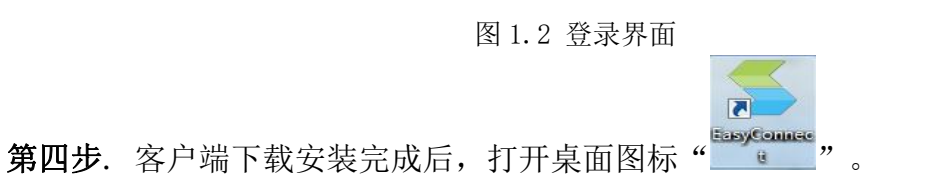

**第五步.** 在弹出的图 1.3 连接对话框中,输入服务器地址:"https://vpn.sdju.edu.cn", 点击连接。

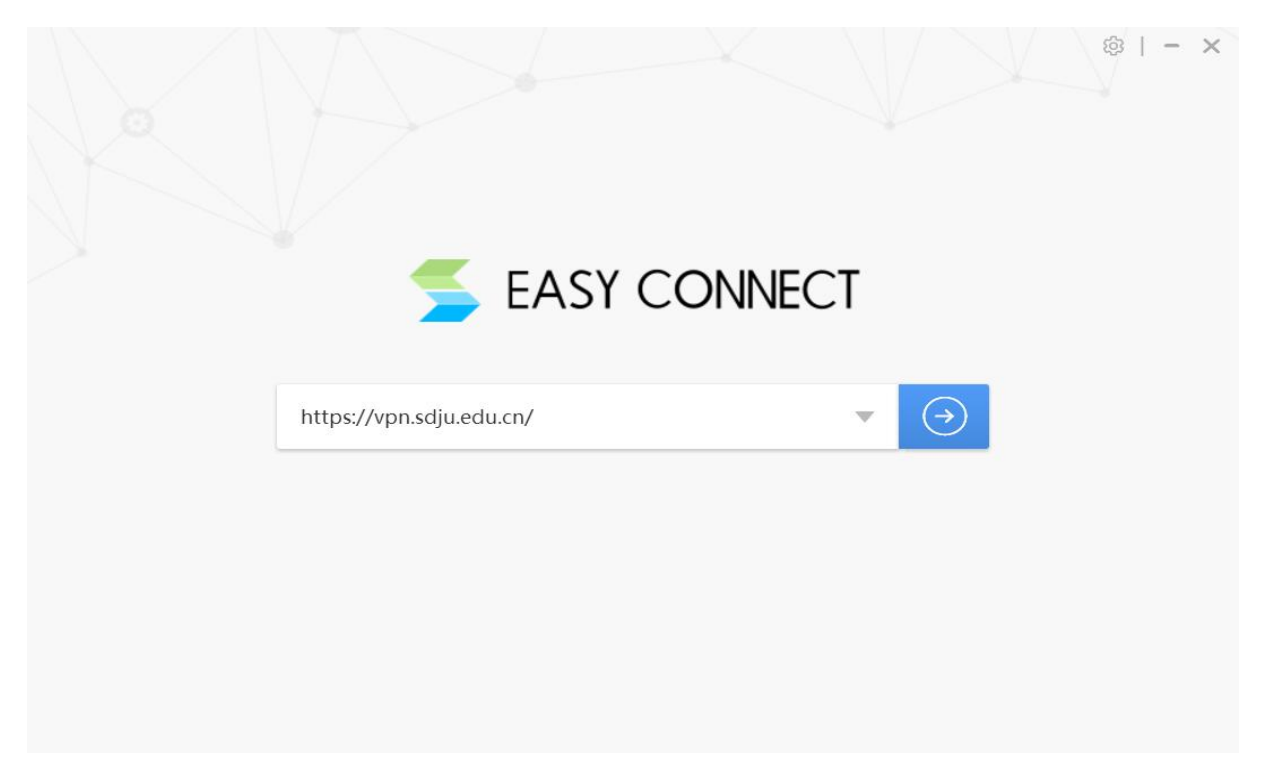

#### 图 1.3 连接对话框

第六步. 在弹出的图 1.4 登录对话框界面中,输入用户名与密码,点击登录。

|                                                 | 简体中            | <b>ち - X</b><br>文 - と |
|-------------------------------------------------|----------------|-----------------------|
| ◆ 温馨提示<br>欢迎使用EasyConnect, 让您的系统接入更安全,体验<br>更好! | 账号登录           |                       |
|                                                 | 用户名            | -                     |
|                                                 | 密码             |                       |
|                                                 | □ 记住密码 □ 自动登录  |                       |
|                                                 | 受录             |                       |
|                                                 | USB-KEY登录 证书登录 |                       |

图 1.4 登录对话框

**第七步**. 登录成功后,将自动弹出图 1.5 客户端对话框页面,可点击访问教学综合信息 服务平台,跳转成功后,输入教务系统的用户名密码即可,如图 1.6 教务系统登录对话框。

|                   |                   | 资源搜索 请输入搜索关键字 | - o ×<br>& yunwei •                       |
|-------------------|-------------------|---------------|-------------------------------------------|
| 上海电机学院内部系统链接      | 📄 上海电机学院一站式办事     | 教学综合信息服务平台    |                                           |
| 国際の研究             | 校园一卡通系统           | 三 学生综合服务系统    |                                           |
| <b>一</b> 外事工作管理系统 | 科研管理              |               |                                           |
| 中文数据库             |                   |               |                                           |
| 中国知网(网络版)         | <b>万方数据知识服务平台</b> | 国务院发展研究中心信息网  |                                           |
| 二                 | こ 超星百链            | 超星读秀          | <ul> <li>上海电机学院</li> <li>中文数据库</li> </ul> |
|                   | RESSET金融研究数据库     | 定 龙源期刊网       | • 外文数据库                                   |
|                   | 图 1.5 客户端         | 对话框           |                                           |

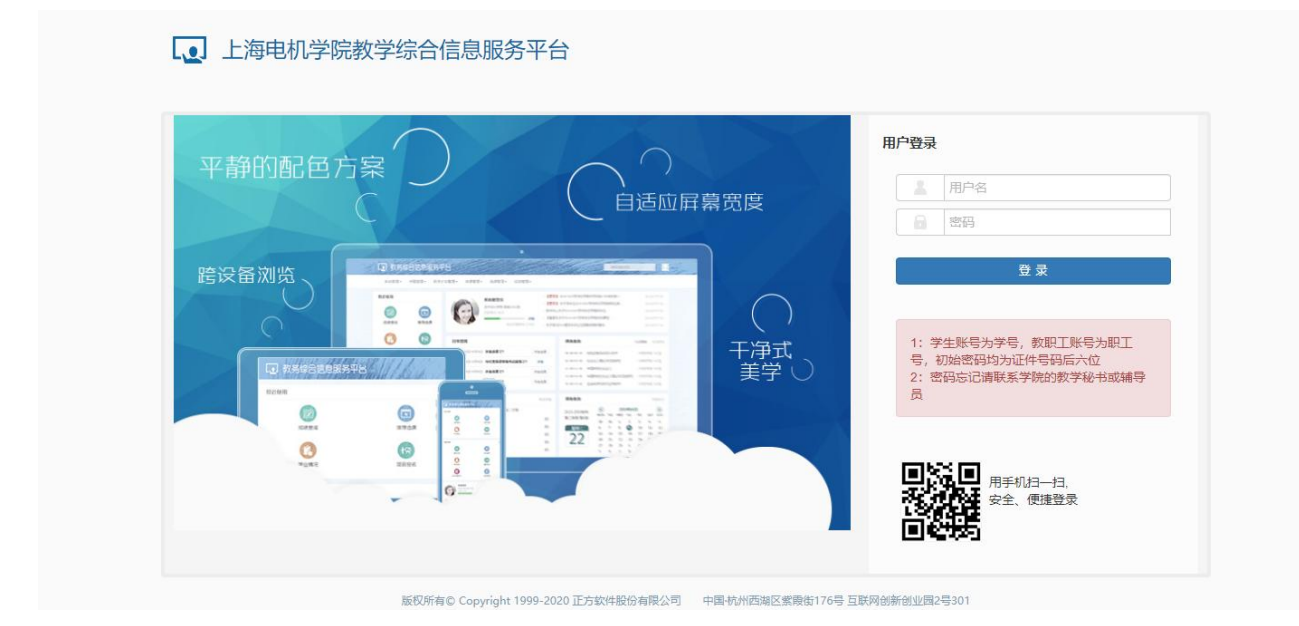

图 1.6 教务系统登录对话框

# 2. 苹果手机(IOS 系统)操作步骤

第一步. 扫描图 2.1 EasyConnect 二维码或者 APP Store 中搜索 EasyConnect, 下载并 安装 EasyConnect 客户端。

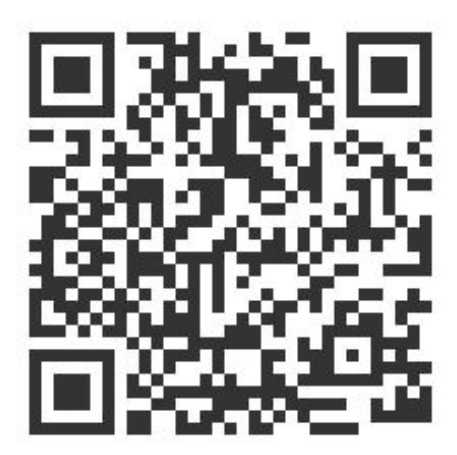

图 2.1 EasyConnect 二维码

第二步. 下载安装完成后, 打开 EasyConnect 程序进入图 2.2, 输入地址 "https://vpn.sdju.edu.cn", 点击连接。

第三步. 连接成功跳转至图 2.3 登录对话框界面,输入用户名与密码,点击登录

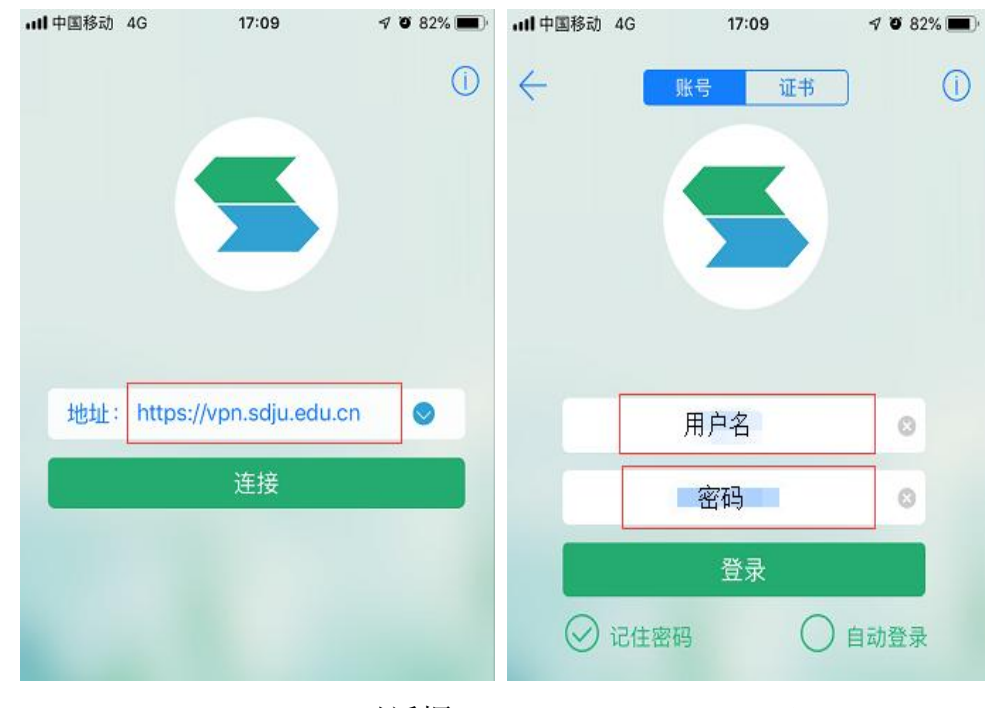

图 2.2 EasyConnect 对话框

图 2.3 登录对话框

第四步. 登录成功后, 进入图 2.4、图 2.5 界面, 可点击访问教学综合服务信息平台, 跳转成功后, 输入教务系统的用户名密码即可, 如图 2.6。

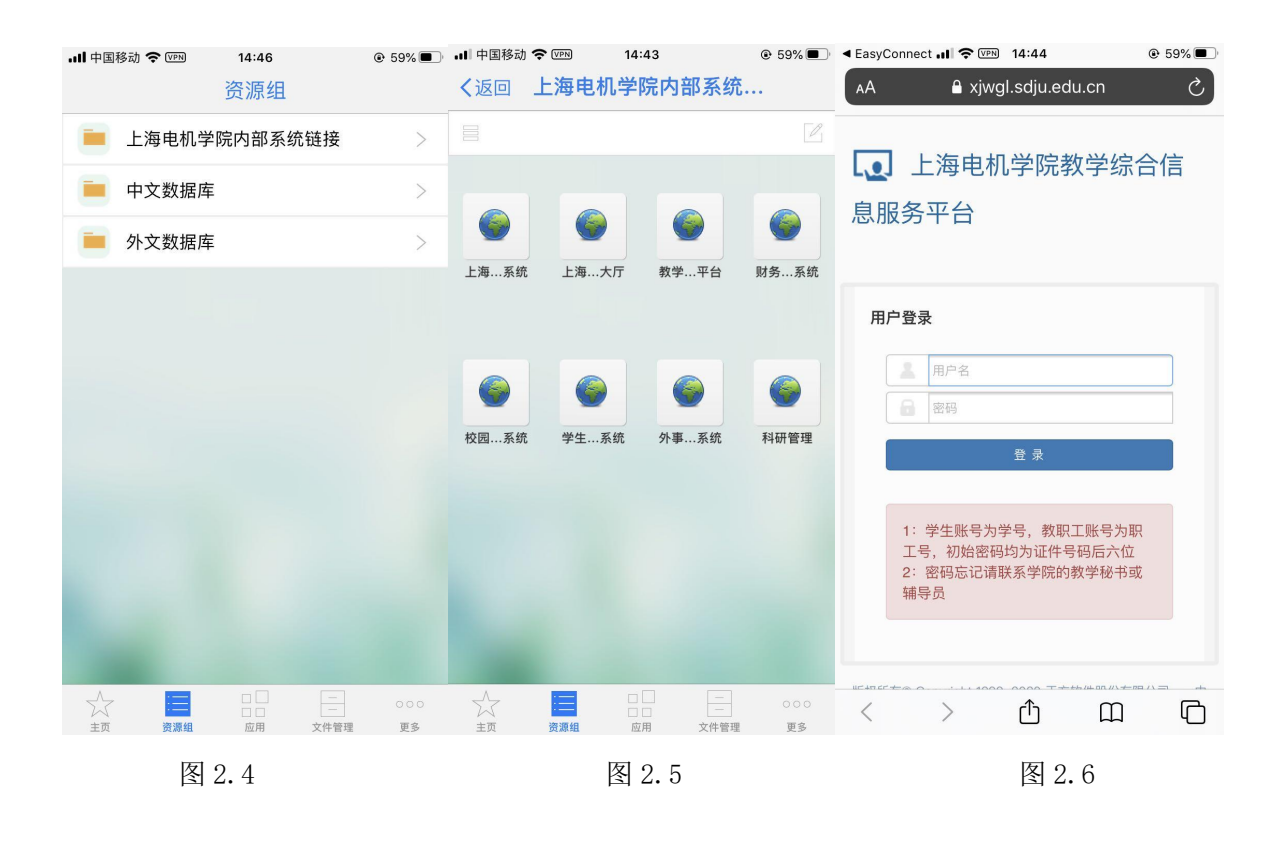

## 3. 安卓手机(Android 系统)使用操作步骤

第一步. 使用浏览器扫描 3.1 EasyConnect 二维码或应用商店下载 EasyConnect 客户端,下载 EasyConnect 客户端并安装。

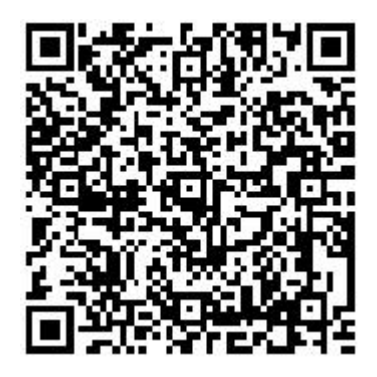

图 3.1 EasyConnect 二维码

第二步.下载安装完成后,打开 EasyConnect 进入图 3.2 EasyConnect 对话框,输入地址 "https://vpn.sdju.edu.cn",点击连接。

第三步. 连接成功, 进入图 3.3 登录对话框界面, 输入用户名与密码, 点击登录。

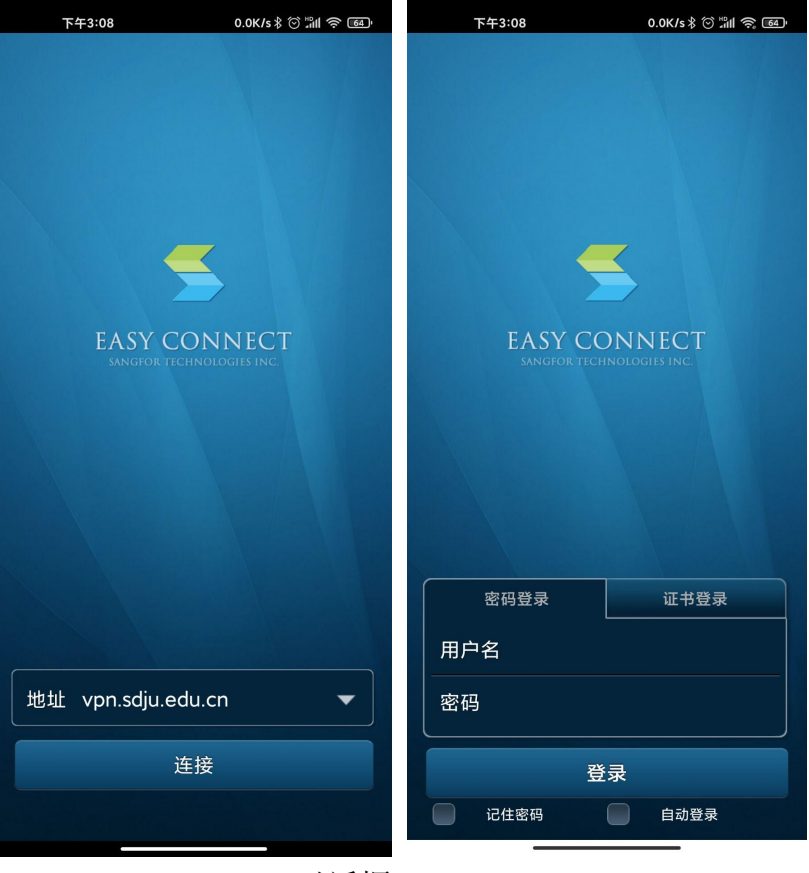

图 3.2 EasyConnect 对话框

图 3.3 登录对话框

第四步. 登录成功后, 进入图 3.4、图 3.5 界面, 可点击访问教学综合服务信息平台, 跳转成功后,输入教务系统的账号密码即可,如图 3.6。

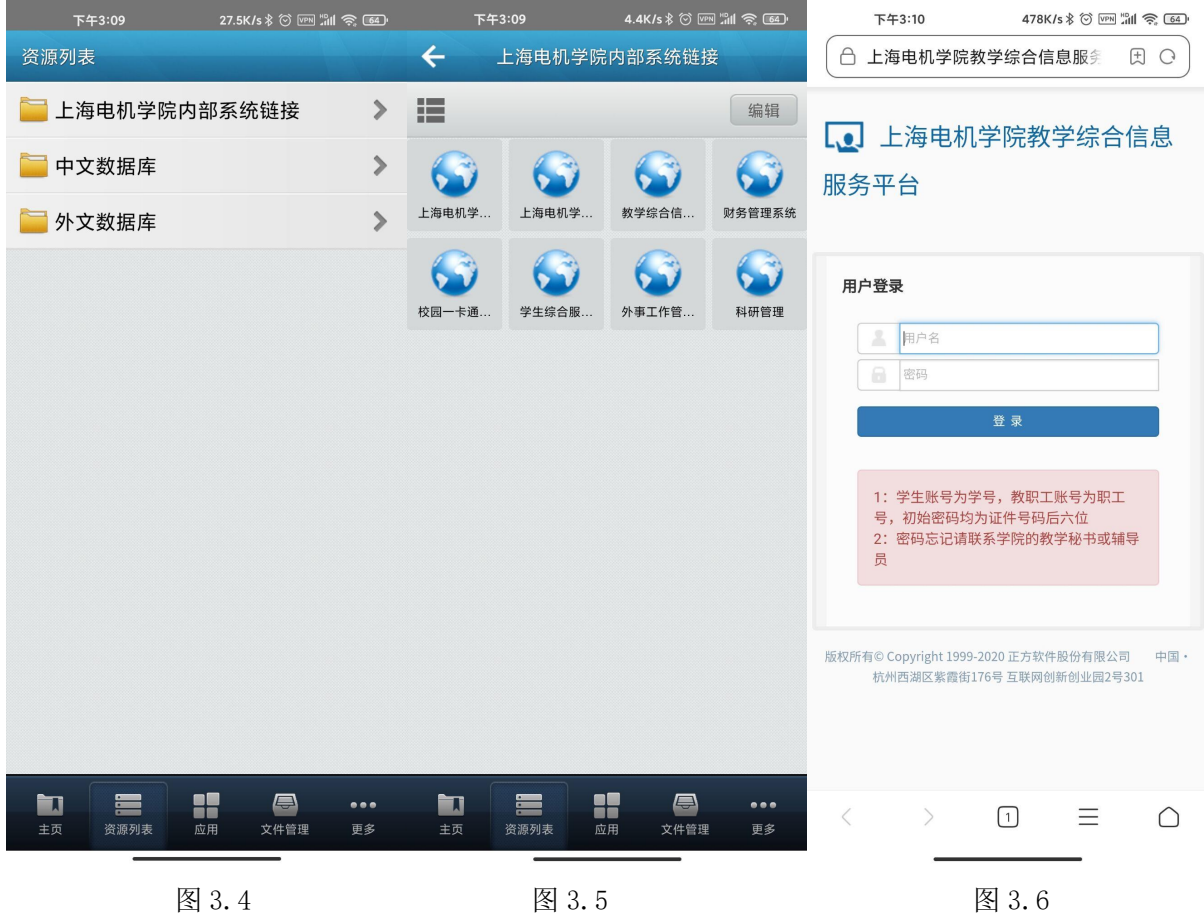

使用过程中如有任何疑问,请联系信息化中心,咨询电话:021-38223119,或扫描以下 二维码,关注信息化中心微信订阅号 SDJU-Info,可及时了解最新动态并向后台咨询疑难。

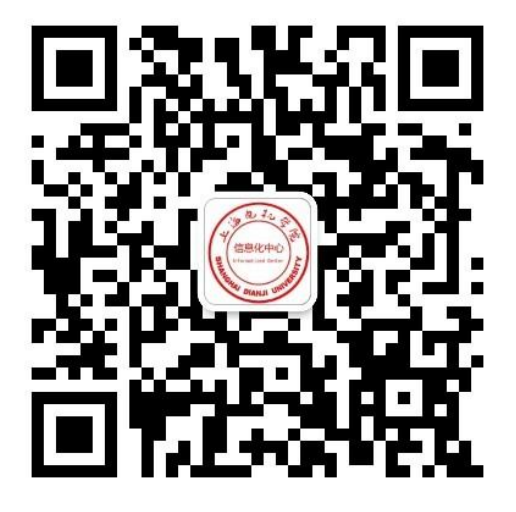

上海电机学院信息化中心公众号